Google Meet เปิดให้บัญชีของ RMUTSV Email ทุกคน สามารถใช้งานได้ (เพราะเราใช้บริการ G Suite for Education)

- สร้างห้องประชุมได้ \*
- รองรับได้สูงสุด 250 คน ต่อห้อง\*\*
- สตรีมมิ่งแบบสด\*\*
- บันทึก VDO ได้ โดยเก็บบน Google Drive \*\*

\* ในฐานะผู้มีบัญชี G Suite สามารถ สร้าง และเชิญผู้เข้าร่วม โดย ผู้เข้าร่วมประชุม ไม่จำเป็นต้องมี Google Account ก็ได้ (แต่สามารถดูอย่างเดียว)

\*\* สามารถบันทึกได้จนถึงวันที่ 1 กรกฎาคม 2563

## วิธีการใช้งาน Google Meet <u>https://support.google.com/meet/?hl=th#topic=7306097</u>

 เข้าสู่ระบบ G Suite <u>http://gmail.rmutsv.ac.th</u> สำหรับอาจารย์และบุคลากร <u>http://mail.rmutsvmail.com</u> สำหรับนักศึกษา Login Username : ด้วย ระบบบัญชีผู้ใช้งานอินเทอร์เน็ต (e-Passport) เช่น sunisa.c และรหัสผ่าน ระบบ บัญชีผู้ใช้งานอินเทอร์เน็ต (e-Passport)

| Rajamangala University c                                                                                                    | f Tøchnology Srivijay                         | à                                                                                                    |
|----------------------------------------------------------------------------------------------------|-----------------------------------------------|----------------------------------------------------------------------------------------------------|
|                                                                                                    | Powered by Google Apps for Educat             | tion 4                                                                                                    |
| Google<br>Apps for Education<br>สำหรับบุคลาดรของมหาวิทยาลัยฯเท่านั้น ลือกอินเข้าใช้งานด้วย<br>ระบบบัญชีผู้ใช้งานอินเพอร์เน็ค (e-Passport) ยกตัวอย่าง panuwat.n<br>"ม่ต่องใต่ @rmutsv.ac.th | Sign in<br>Username<br>Password               |                                                                                                    |
| ©2012 ARIT - Tel. 074-317146 fax 074-317147 Contact Us :: gapps@rmutsv.ac.th                                                                                                    | สามมา<br>วิจัย<br>สวัส<br>เลย<br>แชทกับ สำนัก | <ul> <li>เทียระการและเหลเน่นสอล รสแตล มหร.สร</li> <li>เด็ครับ แจ้งเรื่องสอบถามข้อมูลได้<br/>ครับ</li> <li>เท่าสู่ระบบ Messenger</li> <li>วิทยบริการและเทคโนโลยีสารสนเทศ มทร.ศรีวิชัย<br/>โน Messenger</li> </ul> |

2. เลือกที่ แอป Google หรือ 9 จุด >> คลิกเลือกที่ Meet (หรือจะเปิด Website

https://meet.google.com )

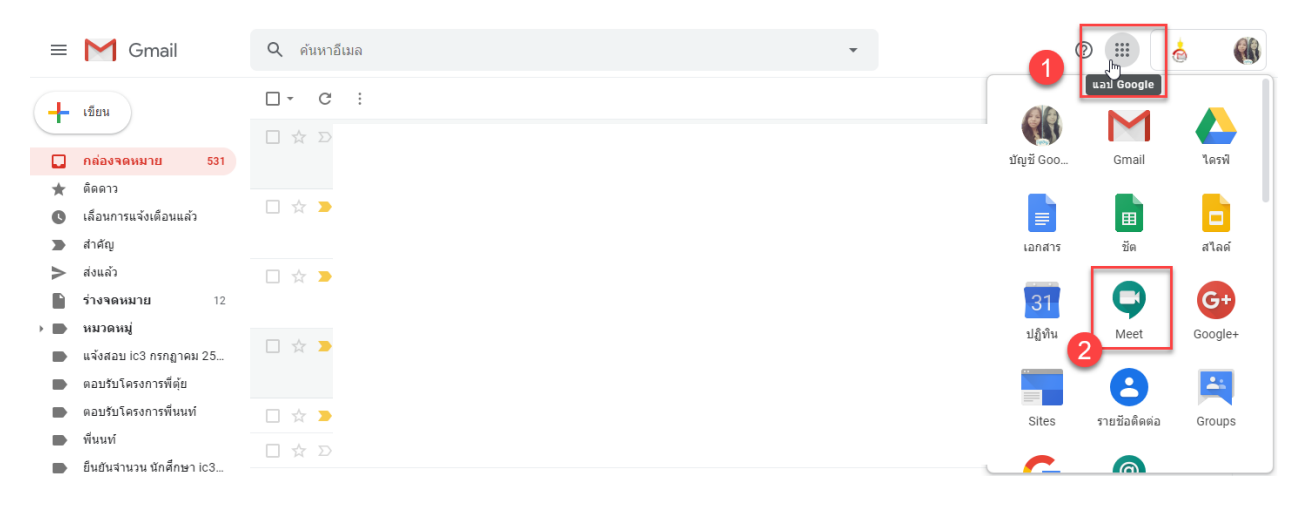

 เมื่อเข้ามาแล้ว คลิกเข้าร่วมหรือเริ่มการประชุม หรือ Join or start a meeting >> พิมพ์รหัสเข้าร่วม หรือ ชื่อเรื่องเพื่อจะสร้างการประชุม ตั้งชื่อเป็นภาษาอังกฤษ แล้วคลิก ต่อไป

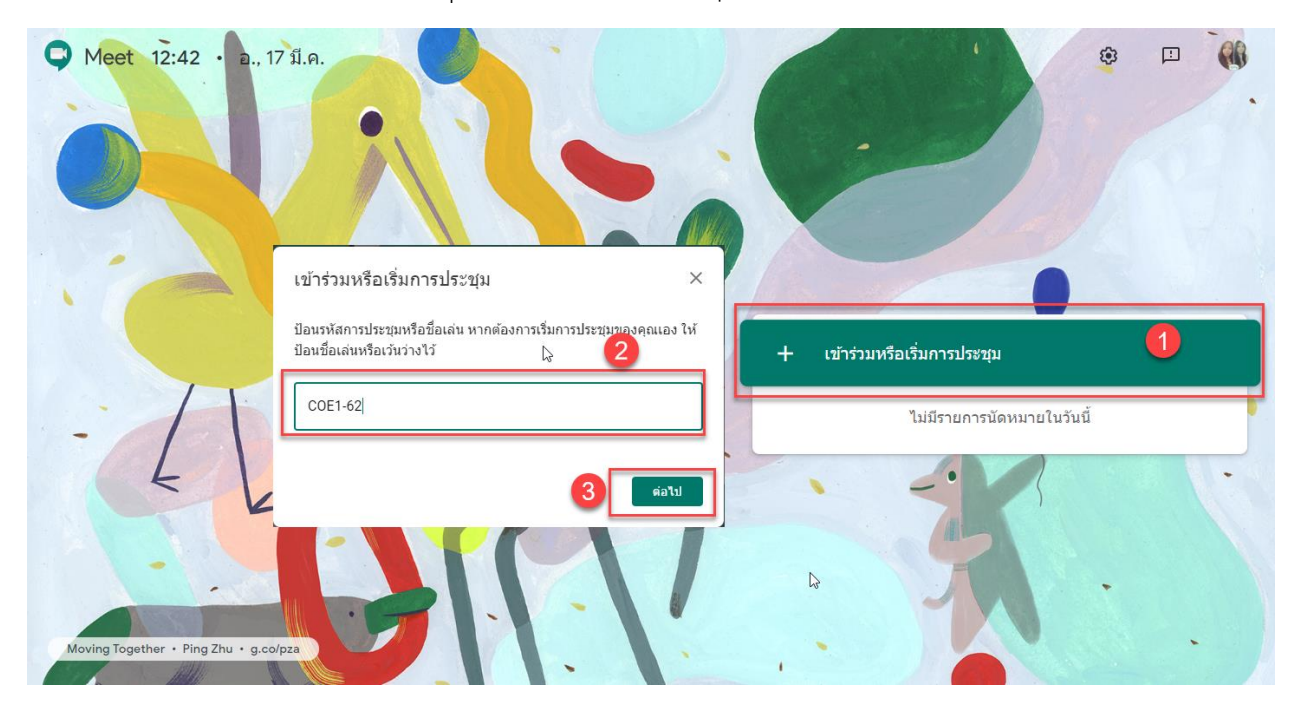

 หลังจากสร้างการประชุมใหม่หรือเข้าร่วมการประชุม ระบบจะทำการขออนุญาต การใช้กล้องและไมโครโฟน คลิก อนุญาต และ คลิกเข้าร่วมเลย เพื่อจะเข้าร่วมประชุม

| M กล่องจดหมาย (531) | ) - sunisa.c@rm: 🗙 🌻 Meet - pvz-owgz-kcw | × +                   |                         |                       |                      |                             |            | -         | o ×              |
|---------------------|------------------------------------------|-----------------------|-------------------------|-----------------------|----------------------|-----------------------------|------------|-----------|------------------|
| ← → C ∆             | meet.google.com/_meet/pvz-owgz-kcw?p     |                       |                         |                       |                      |                             | \$         | 🔒 🔤       | ะบุตัวตน         |
| 🛨 Bookmarks 🧕       | s<br>meet.google.com ต้องการที่จะ        | 🗙 🕆 phpLDAPadmin (1.2 | . 🙎 Site map   มหาวิทยา | 😞 10: Advanced Views. | 📀 thongmanee.dyndn   | 音 e-Passport                | 🗱 Director | »         | . บุ๊กมาร์กอื่นๆ |
|                     | 🌵 ใช้ไมโคร์ฟนของคุณ                      |                       |                         |                       |                      |                             | sunisa.c   | @rmutsv.a | c.th             |
| Sector Meet         | 🛋 ใช้กล้องถ่ายรูปของคุณ                  |                       |                         |                       |                      |                             |            | เปลี่ยนเ  | โญชี 関           |
|                     | 1 อนุญาต บล็อก                           |                       |                         |                       |                      |                             |            |           |                  |
|                     |                                          |                       |                         |                       |                      |                             |            |           |                  |
|                     |                                          |                       |                         |                       |                      |                             |            |           |                  |
|                     |                                          |                       |                         |                       |                      |                             |            |           |                  |
|                     |                                          |                       |                         |                       |                      |                             |            |           |                  |
|                     |                                          |                       |                         |                       |                      |                             |            |           |                  |
|                     |                                          |                       |                         |                       | СО                   | e1-62                       |            |           |                  |
|                     | Ē                                        | อนุญาตให้ Meet ใช้ค   | กล้องและไมโครโห         | 1น                    |                      | 1                           |            |           |                  |
|                     |                                          |                       |                         |                       |                      |                             |            |           |                  |
|                     |                                          |                       |                         |                       |                      |                             |            |           |                  |
|                     |                                          |                       |                         |                       | 0001                 | 40                          |            |           |                  |
|                     |                                          |                       |                         |                       | coer                 | -02                         |            |           |                  |
|                     |                                          |                       |                         |                       | ไม่มีใครอ            | ยู่ที่นี                    |            |           |                  |
|                     | ຄລັ                                      | องปีคอย่              |                         |                       | เข้าร่วมเลย          | <ul> <li>ม่าเสนอ</li> </ul> |            |           |                  |
|                     |                                          | EATHER <sup>®</sup>   |                         |                       |                      |                             | /          |           |                  |
|                     |                                          |                       |                         | 45                    | ตัวเลือก             | อึนๆ                        |            |           |                  |
|                     |                                          |                       |                         |                       | 😋 เข้าร่วมและใช้เลื่ | ใยงจากโทรศัพท์              |            |           |                  |
|                     |                                          |                       |                         |                       |                      |                             |            |           |                  |
|                     | *                                        |                       |                         | •                     |                      |                             |            |           |                  |
|                     |                                          |                       |                         |                       |                      |                             |            |           |                  |

 เชิญคนเข้าร่วม สามารถทำได้โดยการ ส่ง Link ไปให้ คัดลอกข้อมูลการเข้าร่วม เช่น ส่งทาง LINE, Facebook ,Email หรืออะไรก็แล้วแต่สะดวก หรือ จะเชิญบุคคล ก็ได้ โดยป้อน e-mail ของบุคคลที่เราต้องการจะเชิญ เข้าร่วมประชุม

|                                                                                                    |                                                                                         | 23' 🗏 <sub>Ra</sub> 🚳 👩 |
|----------------------------------------------------------------------------------------------------|-----------------------------------------------------------------------------------------|-------------------------|
|                                                                                                    |                                                                                         |                         |
| เพิ่มบุคคล                                                                                                    | X                                                                                       |                         |
| <b>≜+</b> ເນີຄູ                                                                                                    | เพิ่มดนอื่นๆ ×                                                                          |                         |
| PANUWAT NOONKO X                                                                                                    | coel-62                                                                                 |                         |
|                                                                                                    |                                                                                         |                         |
| panuwat.n@rmutsv.ac.th                                                                                                    | https://meet.google.com/pvz-owgz-kcw<br>Twrat/ir: (US) +1 650-825-5945 PIN: 314 337 03# |                         |
| vkooco044@gmail.com                                                                                                    | 🔲 ศัตลอกข้อมูลการเข้าร่วม                                                               |                         |
| สงอบมิสเของ สุนสา จุลบวล (สาน Hangools Meel) <meel) (meelings-<br="">noreply@google.com&gt;<br/>สุนิสา จุลนวล เชิญคุณเข้าร่วมการประชุมวิดีโอที่กำลังดำเนินอยู่</meel)> | 2+ เพิ่มบุลคล                                                                           |                         |
| ส่งศาเข็                                                                                                    | ių k                                                                                    |                         |
|                                                                                                    |                                                                                         |                         |
| coe1-ó2 ^                                                                                                    |                                                                                         | (*)<br>น่าเสนอทันที     |

- 6. สัญลักษณ์ รูปไมค์ เปิดปิดเสียงพูด สัญลักษณ์ รูปกล้อง เปิดปิดกล้อง
   \*\*อาจารย์ไม่สามารถ ปิดไมค์เสียงทุกคนได้ (ต้องทำทีละคน หรือประกาศให้นักศึกษาทุกคน ปิดไมค์ ตนเอง)
- การยอมรับการเข้าร่วมการประชุม คลิกยอมรับ เพื่อให้เข้าร่วมการประชุม กรณีที่ไม่ได้ Login ด้วย e-mail มหาวิทยาลัยฯ @rmutsv.ac.th สำหรับบุคลากร และ @rmutsvmail.com สำหรับนักศึกษา

|           |                                      |    |           | คณ 🚯 🚷 |
|-----------|--------------------------------------|----|-----------|--------|
|           |                                      |    |           |        |
|           |                                      |    |           |        |
|           |                                      |    |           |        |
|           |                                      |    |           |        |
|           | มีคนต้องการเข้าร่วมการประบุมนี้      |    |           |        |
|           | 5310121071 (ຢັຈ ໃມ່ໃຫ້ຮັນກາງສື່ນມັນ) |    |           |        |
|           | ปฏิเสธการเข้าร่วม ยอมรับ<br>(ใก      |    |           |        |
|           |                                      |    |           |        |
|           |                                      |    |           |        |
|           |                                      |    |           |        |
|           |                                      |    |           |        |
| coe1-62 ^ |                                      | ún | แสนอทันที | :      |

8. การบันทึกการประชุม คลิกที่ 3 จุดด้านล่างขวา >> แล้ว เลือก บันทึกการประชุม >> แล้วคลิก ยอมรับ

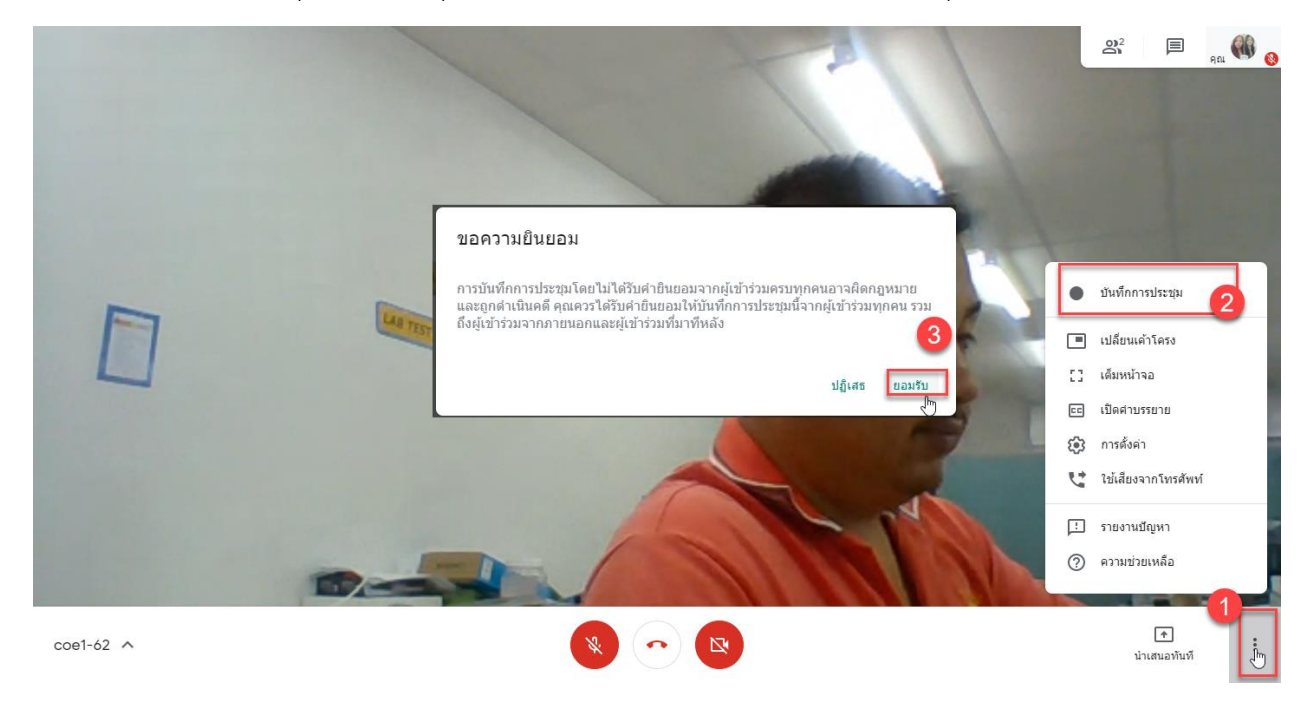

## 9. การนำแสนอ มี 2 แบบ

การแชร์ทั้งหน้าจอ คลิก นำเสนอทันที >> เลือกหน้าจอของคุณทั้งหน้าจอ >> ก็จะแสดงหน้าจอมา คลิก
 เลือกที่หน้าจอ ต้องการ >> แล้วคลิก แชร์

2. แชร์หน้าต่าง เลือกโปรแกรมที่ต้องการจะแชร์

เช่นต้องการจะแชร์ PowerPoint เปิด PowerPoint ที่ต้องการ >> แล้วคลิก นำเสนอทันที >> คลิกเลือก หน้าต่าง >> จะแสดงหน้าต่างของโปรแกรม คลิกเลือกโปรแกรม ที่ต้องการ >> แล้วคลิก แชร์

| • บันทึก                                                                          |                        | แขร่นั้หหน้าจอ                                                                                                    | ļ                                                 | 🗏 🔒 🙀 😵       |
|-----------------------------------------------------------------------------------|------------------------|----------------------------------------------------------------------------------------------------|---------------------------------------------------|---------------|
| แขว็หน้าต่างแอปพลิเคชัน                                                           |                        | Chrome ileurosustăreurosustăreurosustante de considerative de considerativ |                                                   |               |
| Chrome ต้องการแขร์เนื้อหาบนหน้าจอ <mark>ของขณะกับ meet.google.com เลือกส่ว</mark> | แป้คุณต้องการแขร์      | učana 1 učana 2                                                                                                    | 4                                                 |               |
|                                                                                   |                        |                                                                                                    | 4                                                 |               |
|                                                                                   | Annual PSU Hd Google   |                                                                                                    | มาเลิก                                            |               |
| LINE google-meet.docx - Word                                                      | Spanuwat@172.31.200.1: |                                                                                                    |                                                   | นข้ามแก้กระว  |
|                                                                                   |                        | 2                                                                                                    | <ul> <li>คะการของจุณ</li> <li>หน้าต่าง</li> </ul> |               |
| coe1-62 ^                                                                         |                        | •                                                                                                    | 1<br>น่าเสนอ                                      | ]<br>ทันที 1: |

10. การยุติการนำเสนอ สามารถคลิกหยุดแชร์ภาพ ด้านล่างของหน้าต่างที่แชร์ หรือคลิกหยุดนำเสนอ หน้าต่าง ของ Google Meet

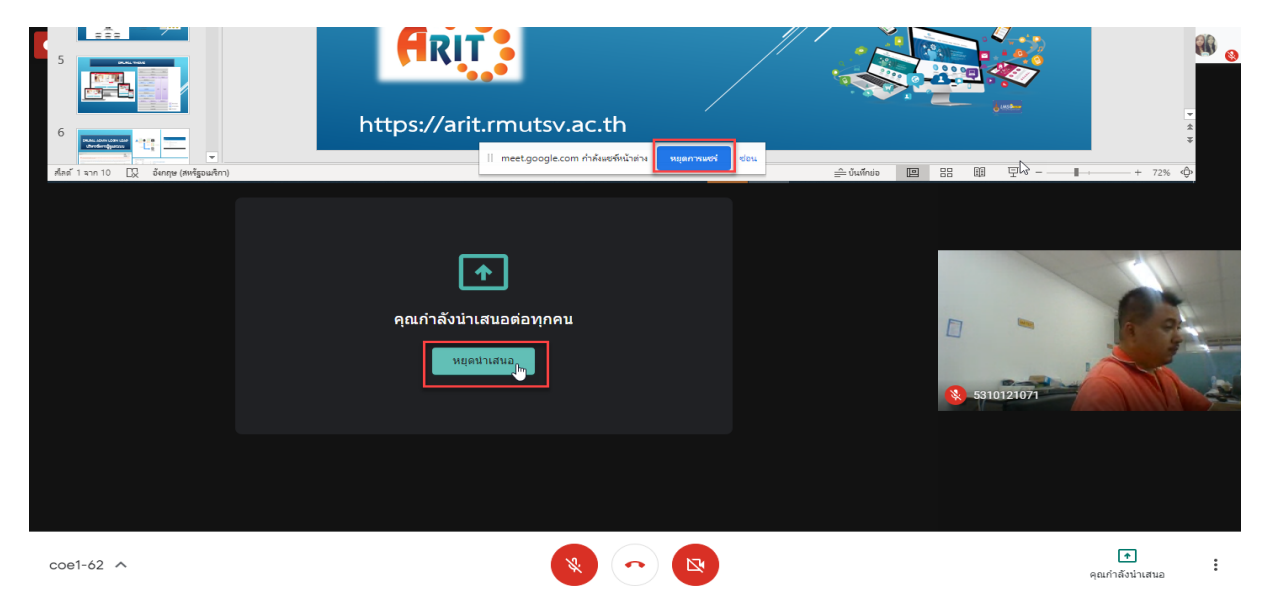

11. การหยุดบันทึกการประชุม คลิกที่ 3 จุดด้านล่างขวา >> แล้ว เลือก หยุดบันทึก >> แล้วคลิก หยุดบันทึก

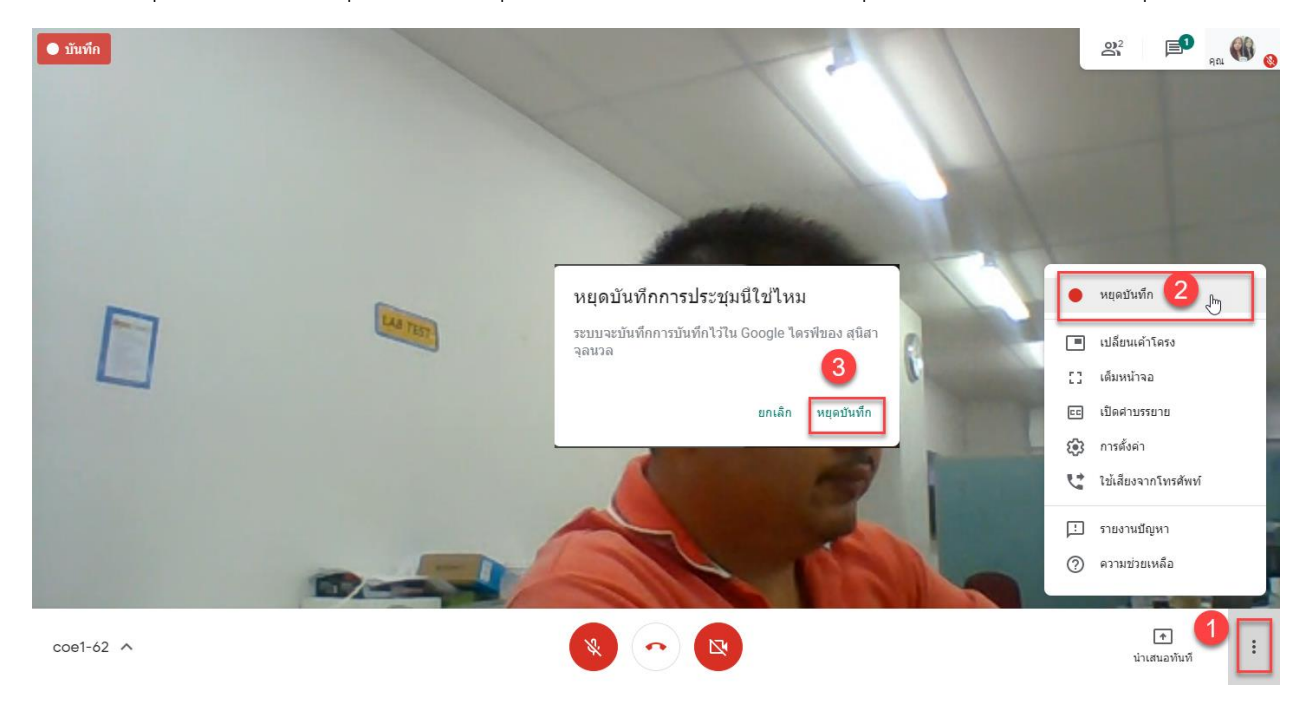

ไฟล์บันทึก Meeting อยู่ใน Google Drive ที่ My Drive > Meet Recordings

| i > Meet Recordings -                                                                                                    | III (i) 🕅 |
|----------------------------------------------------------------------------------------------------|-----------|
| เจ้าของ แก้ไขอ่าสุดโดยฉัน ขนา                                                                                                   | เล้ 🔗     |
| gz-kew (2020-03-17 at 00:13 GMT-7) - 4u - 14 h                                                                                  | <b>0</b>  |
| gz-kcw (2020-03-17 at 00:13 GMT-7) นั้น – 43 ไ                                                                                  |           |
| เร้าของ แก้ไขอ่าสุดโดยอัน ขนา<br>gz-kow (2020-03-17 at 00:13 GMT-7) อัน – 14 k<br>gz-kow (2020-03-17 at 00:13 GMT-7) อัน – 43 1 | ไล้       |

12. การหยุดการประชุม หรือเลิกการประชุม คลิกที่รูป โทรศัพท์สีแดงตรงกลาง >> ประเมินผลการใช้งาน

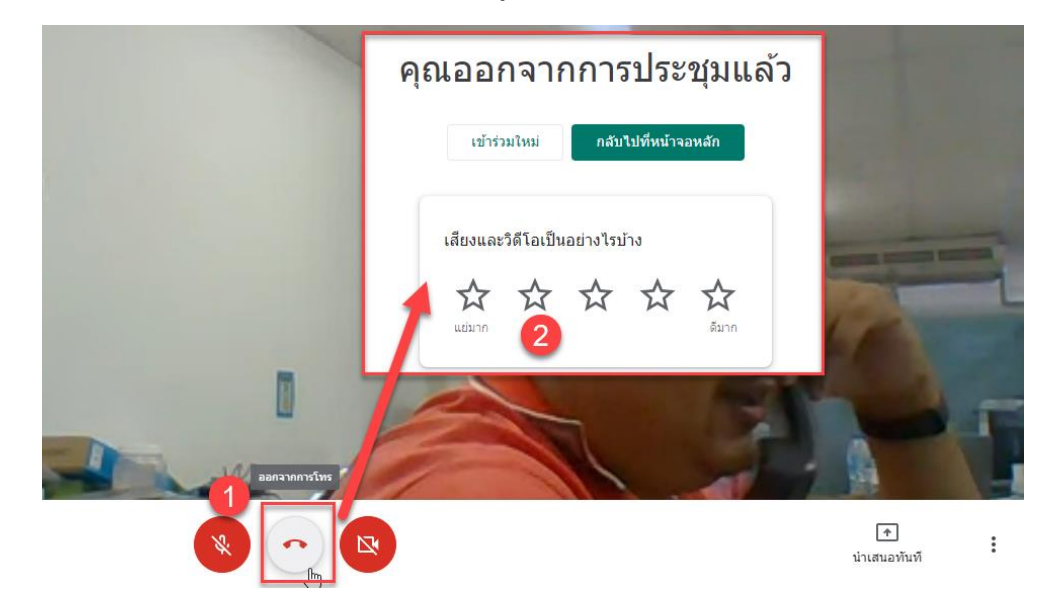

## การใช้งานการประชุมหรือการสอนออนไลน์ผ่าน Google Meet ภายใน Google Calendar

## วิธีการเข้าใช้งาน

1. เข้าสู่ระบบ G Suite <u>http://gmail.rmutsv.ac.th</u> สำหรับอาจารย์และบุคลากร <u>http://mail.rmutsvmail.com</u> สำหรับนักศึกษา

Login Username : ด้วย ระบบบัญชีผู้ใช้งานอินเทอร์เน็ต (e-Passport) เช่น sunisa.c และรหัสผ่าน ระบบบัญชี ผู้ใช้งานอินเทอร์เน็ต (e-Passport)

|                                                                                                    | Powered by Google Apps for Education                                              |           |
|----------------------------------------------------------------------------------------------------|-----------------------------------------------------------------------------------|-----------|
| Google<br>Apps for Education<br>สำหรับบุคตากรของมหาวิทยาลัยฯเท่านั้น คือกอินเข้าใช้งานด้วย<br>ระบบบัญชี่ผู้ใช้งานอินเทอร์เน็ต (e-Passport) ยกตัวอย่าง panuwat.n<br>ให่ต้องได่ @rmutsv.ac.th | Sign in<br>Username unisa.c<br>Pessword<br>sign in3                               | 15.45     |
| 2 ARIT - Tel. 074-317146 fax 074-317147 Contact Us :: gapps@rmutsv.ac.th                                                                                                    | สวัสดีครับ แจ้งเรื่องสอบถามข้อมูลได<br>เลยครับ                                    | ĩ         |
|                                                                                                    | ชาวสูรรบบ Messenger<br>แขทกับ สำนักวิทยบริการและเทคโนโลยีสารสนเทส<br>ใน Messenger | 1 มทร.ศรี |

2. เลือกที่ แอป Google หรือ 9 จุด >> เลือกที่ ปฏิทิน (หรือจะเปิดเว็บไซต์ <u>https://calendar.google.com/</u>)

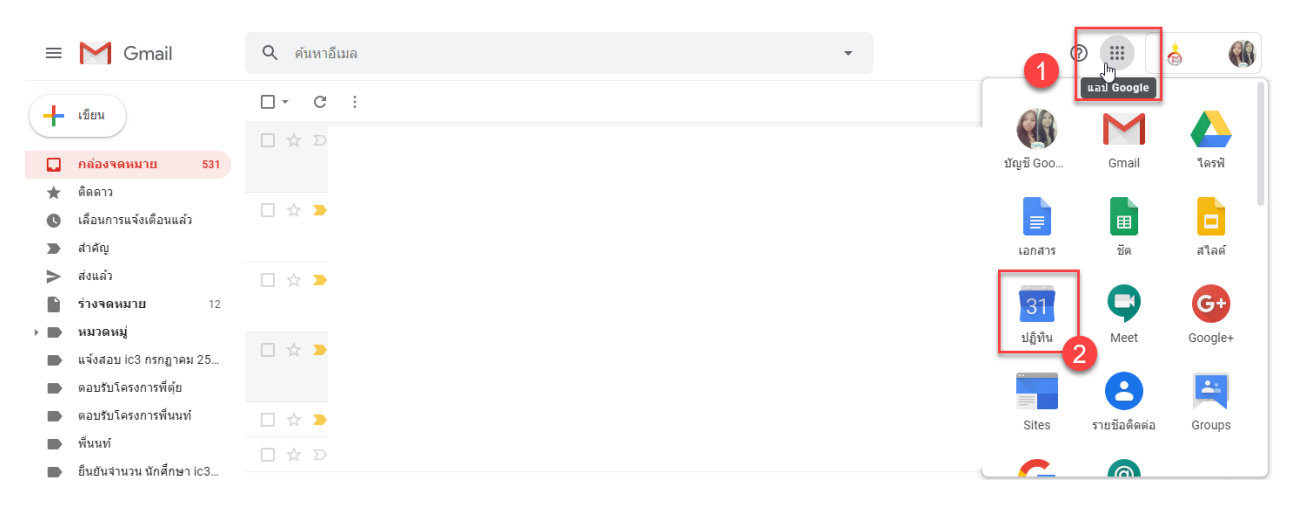

3. การสร้างห้องประชุม/ห้องเรียนจากการนัดหมาย

- คลิก + สร้าง >>
- เพิ่มชื่อเรื่องหรือกิจกรรม >>
- เลือกวัน เวลาที่ต้องการนัดหมาย >>
- เพิ่มผู้เข้าร่วม สามารถป้อนอีเมลของผู้เข้าร่วมลงไป กรณีที่เราเชิญบุคคลภายนอกที่ไม่ใช่ @rmutsv.ac.th @rmutsvmail.com ของมหาลัย มันจะแจ้งเตือนผู้เข้าร่วมจากนอกองค์กรของคุณ คลิก เชิญผู้เข้าร่วม.. ได้เลย >>
- คลิกเพิ่มการประชุม ระบบจะทำการสร้าง URL Hangout Meet มาให้อัตโนมัติ (สามารถนำ URL แจ้ง นักศึกษาหรือผู้เข้าร่วมประชุม) >> คลิกบันทึก

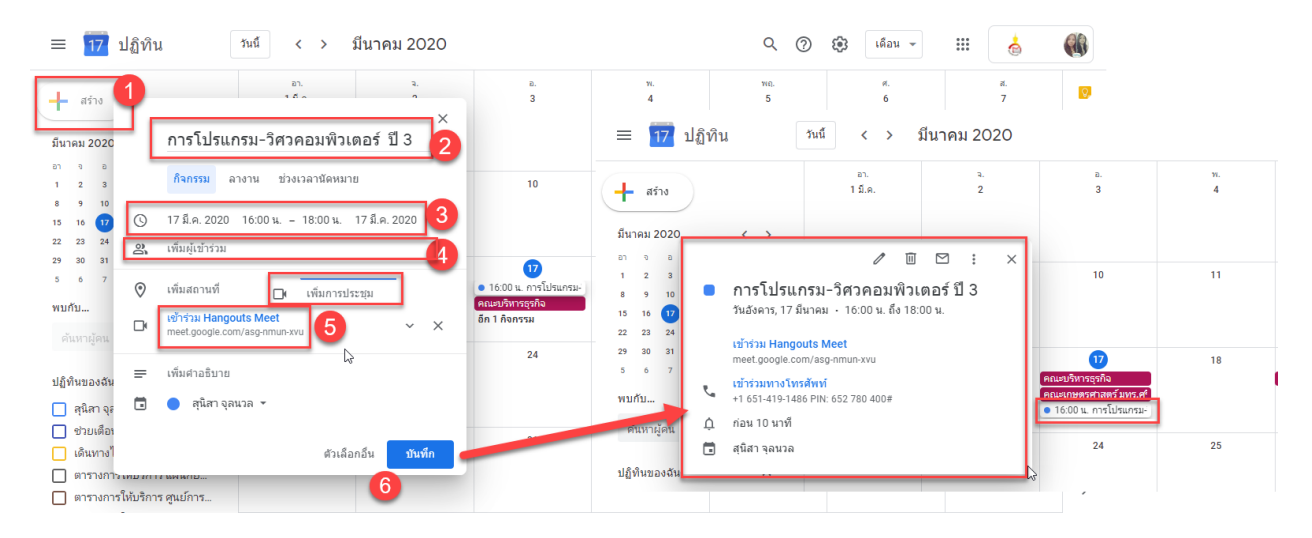